A través de esta nota, y a modo de tutorial para realizar el proceso, aprovecho para pedir su apoyo, con su voto, para aceptar la propuesta ante al Organización Mundial de la Salud (OMS)<sup>i</sup> solicitando la codificación de la enfermedad Sensibilidad Química Múltiple (SQM)<sup>ii</sup> en el CIE11<sup>iii</sup>-OMS para que esta enfermedad sea reconocida en España y en otros países y los afectados puedan tener el reconocimiento como enfermos y la asistencia sanitaria que precisan.

El día 31 de mayo de 2023 se presentó en videoconferencia -YouTube, la propuesta de la Fundación Alborada - CONFESQ y otros, para la solicitud de codificación de la SQM en el CIE11 -OMS, que puede ver en este enlace<sup>iv</sup>:

https://www.youtube.com/watch?v=v2HWq\_l8fNU

Le invito a aceptar esta propuesta -que puede ver íntegramente en el enlace<sup>v</sup>:

https://confesq.org/wp-content/uploads/2023/05/mscreportforicd.pdf

Y a compartirla entre sus compañeros y colegas de profesión ya que su apoyo como sanitarios facultativos, profesionales de la salud, es el que otorga mayor valor y peso a esta propuesta.

Le indico los pasos a seguir:

Si es posible utilizar en navegador CHROME que traduce directamente de inglés a español y agiliza el trámite:

### PASO 1:

Registrarse en la OMS con una cuenta nueva de correo electrónico válida y con una contraseña, a través del siguiente enlace<sup>vi</sup>:

https://icd.who.int/dev11/Identity/Account/Register?returnUrl= %2Fdev11%2Fproposals%2Ff%2Ficd%2Fen

Vista página de Registro:

| Registro                                        | Hogar                                        |
|-------------------------------------------------|----------------------------------------------|
| Crea una cuenta nueva.                          |                                              |
| Correo electrónico (será su ID de usuario. Debe | ser una cuenta de correo electrónico válida) |
| Confirmar Contraseña<br>Registro                |                                              |

Confirmar el registro en nuestra cuenta de correo electrónico haciendo clic en el enlace del correo que recibimos. Vista:

| Confi | rm your email                                                                            |   |
|-------|------------------------------------------------------------------------------------------|---|
| IM    | ICD-11 Automatic mail <icd11@coralcloud.net><br/>03/06/2023 19:56</icd11@coralcloud.net> | đ |
| Para: |                                                                                          |   |
|       |                                                                                          |   |

Please confirm your account by <u>clicking here</u>. After confirmation, please login to the system and complete your profile information

# PASO 2:

Acceder desde la nueva ventana que sigue a la anterior o directamente desde el enlace:

<u>https://icd.who.int/dev11/Identity/Account/Login?ReturnUrl=</u> %2Fdev11%2Fproposals%2Ff%2Ficd%2Fen%2FProposalList

## Vista página Acceso:

| lcceso                                                                                   | Hogar |  |  |
|------------------------------------------------------------------------------------------|-------|--|--|
| Utilice una cuenta local para iniciar sesión.                                            |       |  |  |
| ID de usuario<br>Contraseña<br>) ¿Acuérdate de mí?<br>kcceso<br>Dividaste tu contraseña? |       |  |  |
| gistrar como usuario nuevo<br>tilice otro servicio para iniciar sesión.                  |       |  |  |

## PASO 3:

Cumplimentar **PERFIL DEL USUARIO**:

En el el registro **ORGANIZACIÓN o Afiliación**, sugiero escribir primero, **SERVICIO ARAGONÉS DE SALUD** y a continuación profesión, puesto, cargo, asociaciones, etc. porque así visualizamos e identificamos correctamente la imagen corporativa del SALUD -o la que proceda- dada la proyección tanto a nivel nacional como internacional de esta propuesta.

Vista:

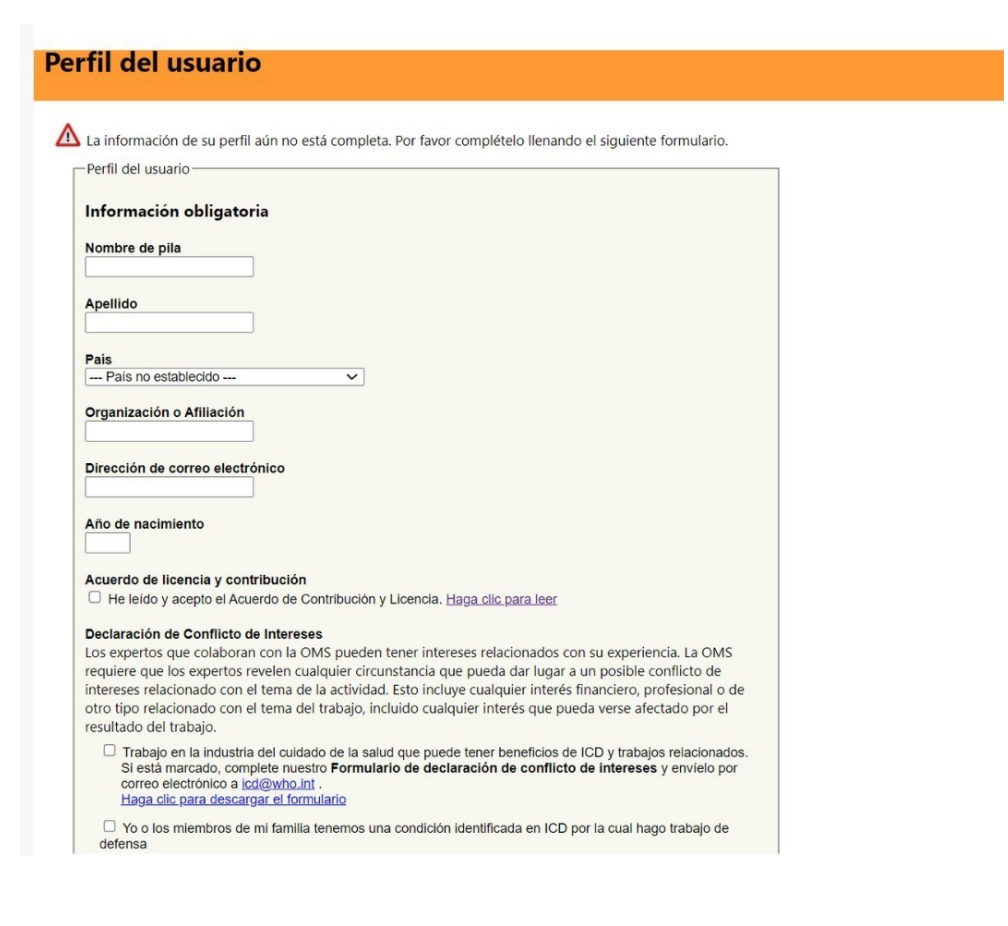

| lifeenes set                                                                                                    |                                                                                                    |        |
|----------------------------------------------------------------------------------------------------|----------------------------------------------------------------------------------------------------|--------|
| Haganos saber más sobre usted:                                                                                                    |                                                                                                    |        |
| Califique su conocimiento de IC<br>(0= sin conocimiento; 10= usa IC                                                                                                    | <b>D en una escala de 0-10</b><br>D regularmente)                                                                                                    |        |
|                                                                                                    |                                                                                                    |        |
| Estoy interesado en (marque t                                                                                                    | odo lo que corresponda)                                                                                                    |        |
| □ Acabo de saber más sobre                                                                                                    | a revisión de ICD                                                                                                    |        |
| Hacer comentarios sobre la                                                                                                    | s categorias de la CIE                                                                                                    |        |
| Proponer nueva informació                                                                                                    | y contenido para la CIE-11                                                                                                    |        |
| Participación en ensayos de                                                                                                    | campo de ICD-11 en 2012 y posteriores                                                                                                    |        |
| Otro: especifique su interés, no                                                                                                    | s pondremos en contacto con usted.                                                                                                    |        |
|                                                                                                    |                                                                                                    |        |
|                                                                                                    | ·                                                                                                    |        |
|                                                                                                    | as alto que haya obtenido.                                                                                                    |        |
| preuniversitario     Titulo Lipivoreitario                                                                                                    |                                                                                                    |        |
| O Título de posarado no docte                                                                                                    | ral (nor elemplo, maestría)                                                                                                    |        |
| O Doctorado                                                                                                    | (bol cjemble, maceana)                                                                                                    |        |
|                                                                                                    |                                                                                                    |        |
| JRL de perfil en Linkedin 🕜                                                                                                    |                                                                                                    |        |
|                                                                                                    |                                                                                                    |        |
| Qué versión del ICD usas?                                                                                                    |                                                                                                    |        |
| O no uso icd                                                                                                    |                                                                                                    |        |
| CIE-9 o anterior                                                                                                    |                                                                                                    |        |
| CIE-10                                                                                                    |                                                                                                    |        |
| Si usa ICD, usa:                                                                                                    |                                                                                                    |        |
| Modificación Clínica                                                                                                    |                                                                                                    |        |
| Adaptación de especial     Por favor especificue                                                                                                    | laa                                                                                                    |        |
| For lavor especifique                                                                                                    |                                                                                                    |        |
| Cuál es su experiencia con el                                                                                                    | iso de ICD? Por favor seleccione todas las respuestas válidas                                                                                                    |        |
|                                                                                                    | lificados usando ICD (cadificación da datos administrativos o cadificación da                                                                                                    |        |
| datos de investigación)                                                                                                    |                                                                                                    |        |
| Análisis: ha utilizado datos o                                                                                                    | odificados por ICD para análisis/investigación                                                                                                    |        |
| Política y programas: ha util                                                                                                    | zado datos de ICD para un uso de nivel superior, por ejemplo, en el diseño d                                                                                                    | e un   |
| programa de calidad y segurida                                                                                                    | d                                                                                                    |        |
|                                                                                                    |                                                                                                    |        |
|                                                                                                    |                                                                                                    |        |
|                                                                                                    |                                                                                                    |        |
| A qué te dedicas?                                                                                                    |                                                                                                    | 1<br>1 |
| A qué te dedicas?                                                                                                    | ana maior dacatiba su profesión. Marcus todo la sua correct es t                                                                                                    |        |
| A qué te dedicas?<br>eleccione la ocupación de la list                                                                                                    | que mejor describa su profesión. Marque todo lo que corresponda.                                                                                                    |        |
| A qué te dedicas?<br>ieleccione la ocupación de la list<br>O Medicamento                                                                                                    | que mejor describa su profesión. Marque todo lo que corresponda.                                                                                                    |        |
| A qué te dedicas?<br>ieleccione la ocupación de la list<br>O Medicamento<br>Enfermería                                                                                                    | que mejor describa su profesión. Marque todo lo que corresponda.                                                                                                    |        |
| A qué te dedicas?<br>ieleccione la ocupación de la list.<br>O Medicamento<br>Enfermería<br>Partería                                                                                                    | que mejor describa su profesión. Marque todo lo que corresponda.                                                                                                    |        |
| A qué te dedicas?<br>eleccione la ocupación de la list:<br>Medicamento<br>Enfermería<br>Partería<br>Odontología                                                                                                    | que mejor describa su profesión. Marque todo lo que corresponda.                                                                                                    |        |
| A qué te dedicas?<br>Seleccione la ocupación de la list<br>Medicamento<br>Partería<br>Odontología<br>Farmacia                                                                                                    | nque mejor describa su profesión. Marque todo lo que corresponda.                                                                                                    |        |
| A qué te dedicas?<br>Seleccione la ocupación de la list<br>Medicamento<br>Enfermería<br>Partería<br>Odontología<br>Farmacia<br>Administrador de información                                                                                                    | que mejor describa su profesión. Marque todo lo que corresponda.<br>de salud (codificadores, registros médicos)                                                                                                    |        |
| A qué te dedicas?<br>Seleccione la ocupación de la list<br>Medicamento<br>Enfermería<br>Partería<br>Odontología<br>Farmacia<br>Administrador de informaciór<br>Stalud e higiene ambiental y (<br>Steioteraria o Existeracia                                                                                                    | a que mejor describa su profesión. Marque todo lo que corresponda.<br>de salud (codificadores, registros médicos)<br>cupacional                                                                                                    |        |
| A qué te dedicas?<br>Seleccione la ocupación de la list<br>Medicamento<br>Partería<br>Odontología<br>Farmacia<br>Administrador de informaciór<br>Salud e higiene ambiental y (<br>Fisioterapia o Fisioterapia                                                                                                    | e que mejor describa su profesión. Marque todo lo que corresponda.<br>de salud (codificadores, registros médicos)<br>cupacional                                                                                                    |        |
| A qué te dedicas?<br>Seleccione la ocupación de la list<br>Medicamento<br>Partería<br>Odontología<br>Farmacia<br>Administrador de informaciór<br>Salud e higiene ambiental y<br>Fisioterapia o Fisioterapia<br>Nutrición<br>Ciencias Sociales                                                                                                    | n que mejor describa su profesión. Marque todo lo que corresponda.<br>de salud (codificadores, registros médicos)<br>cupacional                                                                                                    |        |
| A qué te dedicas?<br>Seleccione la ocupación de la list<br>Medicamento<br>Enfermería<br>Partería<br>Odontología<br>Farmacia<br>Administrador de informaciór<br>Salude higiene ambiental y o<br>Fisioterapia o Fisioterapia<br>Nutrición<br>Ciencias Sociales<br>Psicología                                                                                                    | que mejor describa su profesión. Marque todo lo que corresponda.<br>de salud (codificadores, registros médicos)<br>cupacional                                                                                                    |        |
| A qué te dedicas?<br>Seleccione la ocupación de la list<br>Medicamento<br>Enfermería<br>Partería<br>Odontología<br>Farmacia<br>Administrador de informaciór<br>Salud e higiene ambiental y o<br>Fisioterapia o Fisioterapia<br>Nutrición<br>Ciencias Sociales<br>Paicología<br>trabajo social y asesoramien                                                                                                    | n que mejor describa su profesión. Marque todo lo que corresponda.<br>de salud (codificadores, registros médicos)<br>cupacional                                                                                                    |        |
| A qué te dedicas?<br>eleccione la ocupación de la list<br>Medicamento<br>Partería<br>Odontología<br>Farmacia<br>Administrador de información<br>Salud e higiene ambiental y o<br>Fisioterapia o Fisioterapia<br>Nutrición<br>Ciencias Sociales<br>Pisicología<br>trabajo social y asesoramient<br>Política de Salud                                                                                                    | e que mejor describa su profesión. Marque todo lo que corresponda.<br>de salud (codificadores, registros médicos)<br>cupacional                                                                                                    |        |
| A qué te dedicas?<br>Seleccione la ocupación de la list<br>Medicamento<br>Partería<br>Odontología<br>Farmacia<br>Administrador de informaciór<br>Salud e higiene ambiental y (<br>Fisioterapia o Fisioterapia<br>Nutrición<br>Ciencias Sociales<br>Pisicología<br>trabajo social y asesoramiení<br>Política de Salud<br>Medicina tradicional y comple<br>Otros                                                                                                    | e que mejor describa su profesión. Marque todo lo que corresponda.<br>de salud (codificadores, registros médicos)<br>cupacional<br>o<br>mentaria                                                                                                    |        |
| A qué te dedicas?<br>seleccione la ocupación de la list<br>Medicamento<br>Partería<br>Odontología<br>Farmacia<br>Administrador de informaciór<br>Salud e higiene ambiental y (<br>Fisioterapia o Fisioterapia<br>Nutrición<br>Ciencias Sociales<br>Psicología<br>trabajo social y asesoramiení<br>Política de Salud<br>Medicina tradicional y comple<br>Otros                                                                                                    | n que mejor describa su profesión. Marque todo lo que corresponda.<br>de salud (codificadores, registros médicos)<br>cupacional<br>0<br>mentaria                                                                                                    |        |
| A qué te dedicas?<br>eleccione la ocupación de la list<br>Medicamento<br>Partería<br>Odontología<br>Farmacia<br>Administrador de informaciór<br>Salud e higiene ambiental y<br>Fisioterapia o Fisioterapia<br>Otiricias Sociales<br>Psicología<br>Trabajo social y asesoramieni<br>Política de Salud<br>Medicina tradicional y comple<br>Otros                                                                                                    | e que mejor describa su profesión. Marque todo lo que corresponda.<br>de salud (codificadores, registros médicos)<br>cupacional<br>o<br>mentaria                                                                                                    |        |
| A qué te dedicas?<br>eleccione la ocupación de la list<br>Medicamento<br>Enfermería<br>Partería<br>Odontología<br>Farmacia<br>Odiministrador de informaciór<br>Salud e higiene ambiental y o<br>Fisioterapia o Fisioterapia<br>Utrición<br>Ciencias Sociales<br>Psicología<br>Tabajo social y asesoramient<br>Política de Salud<br>Medicina tradicional y comple<br>Otros<br>it trabaja en un área de especiali<br>rupos de trabajo de ICD existen                                                                                                    | e que mejor describa su profesión. Marque todo lo que corresponda.<br>de salud (codificadores, registros médicos)<br>cupacional<br>o<br>mentaria<br>lad, marque todas las que correspondan (principalmente se refieren a<br>es).                                               |        |
| A qué te dedicas?<br>eleccione la ocupación de la list<br>Medicamento<br>Enfermería<br>Partería<br>Odontología<br>Farmacia<br>Odontología<br>Salud e higiene ambiental y of<br>Fisioterapia o Fisioterapia<br>Nutrición<br>Ciencias Sociales<br>Psicología<br>Psicología<br>Ciencias tradicional y comple<br>Otros<br>it trabaja en un área de especialií<br>rupos de trabajo de ICD existen<br>Cardiología                                                                                                    | e que mejor describa su profesión. Marque todo lo que corresponda.<br>de salud (codificadores, registros médicos)<br>cupacional<br>o<br>mentaria<br>lad, marque todas las que correspondan (principalmente se refieren a<br>es) .                                              |        |
| A qué te dedicas?<br>eleccione la ocupación de la list<br>Medicamento<br>Partería<br>Odontología<br>Farmacia<br>Administrador de informaciór<br>Salud e higiene ambiental y o<br>Fisioterapia o Fisioterapia<br>Nutrición<br>Ciencias Sociales<br>Política de Salud<br>Medicina tradicional y comple<br>Otros<br>it trabaja a en un área de especiali-<br>rupos de trabajo de ICD existen<br>Cardiología<br>Salud Ambiental                                                                                                    | e que mejor describa su profesión. Marque todo lo que corresponda.<br>de salud (codificadores, registros médicos)<br>cupacional<br>o<br>mentaria<br>lad, marque todas las que correspondan (principalmente se refieren a<br>es).                                               |        |
| A qué te dedicas?<br>seleccione la ocupación de la list<br>Medicamento<br>Partería<br>Odontología<br>Farmacia<br>Administrador de informaciór<br>Salud e higiene ambiental y (<br>Fisioterapia o Fisioterapia<br>Nutrición<br>Ciencias Sociales<br>Política de Salud<br>Medicina tradicional y comple<br>Otros:<br>it trabaja en un área de especiali<br>rrupos de trabajo de ICD existen<br>Cardiología<br>Salud Ambiental<br>Salud Ambiental                                                                                                    | e que mejor describa su profesión. Marque todo lo que corresponda.<br>de salud (codificadores, registros médicos)<br>cupacional<br>o<br>mentaria<br>lad, marque todas las que correspondan (principalmente se refieren a<br>es) .                                              |        |
| A qué te dedicas?<br>eleccione la ocupación de la list<br>Medicamento<br>Partería<br>Odontología<br>Farmacia<br>Administrador de informaciór<br>Salud e higiene ambiental y<br>Fisioterapia o Fisioterapia<br>Ottrición<br>Ciencias Sociales<br>Política de Salud<br>Medicina tradicional y comple<br>Otros<br>it trabaja en un área de especiali<br>rupos de trabajo de ICD existen<br>Carloilogía<br>Salud Ambiental<br>Salud genitourinaria, reprodu<br>Castronetrarlogía                                                                                                    | e que mejor describa su profesión. Marque todo lo que corresponda.<br>de salud (codificadores, registros médicos)<br>cupacional<br>o<br>mentaria<br>lad, marque todas las que correspondan (principalmente se refieren a<br>es) .                                              |        |
| A qué te dedicas?<br>eleccione la ocupación de la list<br>beleccione la ocupación de la list<br>Cardininistrador de información<br>Administrador de información<br>Salud e higiene ambiental y comple<br>Ciencias Sociales<br>Psicología<br>Tabajo social y asesoramient<br>Política de Salud<br>Medicina tradicional y comple<br>Otros<br>Cardiología<br>Salud Ambiental<br>Salud Ambiental<br>Salud Ambiental<br>Salud Ambiental<br>Salud Ambiental<br>Salud Ambiental<br>Salud Ambiental<br>Salud Ambiental<br>Salud Ambiental<br>Salud Ambiental<br>Salud Ambiental<br>Salud Jenticuminaria, reprodu<br>Endocrinología<br>Salud Jenticuminaria, reprodu                                                                                                    | e que mejor describa su profesión. Marque todo lo que corresponda.<br>de salud (codificadores, registros médicos)<br>cupacional<br>o<br>mentaria<br>lad, marque todas las que correspondan (principalmente se refieren a<br>es) .                                              |        |
| A qué te dedicas?<br>eleccione la ocupación de la list<br>Medicamento<br>Partería<br>Odontología<br>Farmacia<br>Administrador de información<br>Salud e higiene ambiental y o<br>Esioterapia o Fisioterapia<br>Nutrición<br>Ciencias Sociales<br>Política de Salud<br>Medicina tradicional y comple<br>Otros<br>it trabaja o en un área de especiali-<br>irpupos de trabajo de ICD existen<br>Cardiología<br>Salud Ambiental<br>Salud Ambiental<br>Salud Ambiental<br>Gastroenterología<br>Hepato.pancreatobiliar                                                                                                    | e que mejor describa su profesión. Marque todo lo que corresponda.<br>de salud (codificadores, registros médicos)<br>cupacional<br>o<br>mentaria<br>lad, marque todas las que correspondan (principalmente se refieren a<br>es) .                                              |        |
| A qué te dedicas?<br>seleccione la ocupación de la list<br>Medicamento<br>Partería<br>Odontología<br>Farmacia<br>Odontología<br>Farmacia<br>Administrador de informaciór<br>Salud e higiene ambiental y o<br>Fisioterapia o Fisioterapia<br>Outrosia<br>Ciencias Sociales<br>Política de Salud<br>Medicina tradicional y comple<br>Otros<br>it trabajo en un área de especialis<br>rrupos de trabajo de ICD existen<br>Cardiología<br>Salud Ambiental<br>Salud Ambiental<br>Salud pentourinaria, reprodu<br>Endocrinología<br>Gastroenterología<br>Hepato-pancreatobiliar                                                                                                    | e que mejor describa su profesión. Marque todo lo que corresponda.<br>de salud (codificadores, registros médicos)<br>cupacional<br>o<br>mentaria<br>lad, marque todas las que correspondan (principalmente se refieren a<br>es) .<br>ctiva y materna                           |        |
| A qué te dedicas?                                                                                                    | e que mejor describa su profesión. Marque todo lo que corresponda.<br>de salud (codificadores, registros médicos)<br>cupacional<br>o<br>mentaria<br>lad, marque todas las que correspondan (principalmente se refieren a<br>es) .<br>ctiva y materna<br>de Enfermedad          |        |
| A qué te dedicas?<br>ieleccione la ocupación de la list<br>Medicamento<br>Partería<br>Odontología<br>Farmacia<br>Odintología<br>Farmacia<br>Odintología<br>Farmacia<br>Odintología<br>Fisioterapia o Fisioterapia<br>Otiricias Sociales<br>Psicología<br>Tabajo social y asesoramiení<br>Política de Salud<br>Medicina tradicional y comple<br>Otros<br>Salud e hajo de ICD existen<br>Coraciología<br>Salud Ambiental<br>Salud Ambiental<br>Salud Ambiental<br>Batroenterología<br>Hepato-pancreatobiliar<br>Medicina Interna<br>Canciología<br>Salud Ambiental<br>Salud Ambiental<br>Salud A | e que mejor describa su profesión. Marque todo lo que corresponda.<br>de salud (codificadores, registros médicos)<br>cupacional<br>o<br>mentaria<br>lad, marque todas las que correspondan (principalmente se refieren a<br>es) .<br>ctiva y materna<br>de Enfermedad          |        |
| A qué te dedicas?                                                                                                    | e que mejor describa su profesión. Marque todo lo que corresponda.<br>de salud (codificadores, registros médicos)<br>cupacional<br>o<br>mentaria                                                                                                    |        |
| A qué te dedicas?                                                                                                    | e que mejor describa su profesión. Marque todo lo que corresponda.<br>de salud (codificadores, registros médicos)<br>cupacional<br>o<br>mentaria<br>lad, marque todas las que correspondan (principalmente se refieren a<br>es) .<br>ctiva y materna<br>de Enfermedad<br>ticas |        |
| A qué te dedicas?                                                                                                    | e que mejor describa su profesión. Marque todo lo que corresponda.<br>de salud (codificadores, registros médicos)<br>cupacional<br>o<br>mentaria<br>lad, marque todas las que correspondan (principalmente se refieren a<br>es) .<br>ctiva y materna<br>de Enfermedad<br>ticas |        |
| A qué te dedicas?<br>Seleccione la ocupación de la list<br>Medicamento<br>Partería<br>Odontología<br>Farmacia<br>Administrador de informaciór<br>Salud e higine ambiental y<br>Fisioterapia o Fisioterapia<br>Nutrición<br>Ciencias Sociales<br>Psicología<br>Tabajo social y asesoramient<br>Política de Salud<br>Medicina tradicional y comple<br>Otros<br>Salud e higine ambiental<br>Concis Sociales<br>Psicología<br>Tabajo social y asesoramient<br>Política de Salud<br>Medicina tradicional y comple<br>Otros<br>Salud Ambiental<br>Salud Ambiental<br>Salud Ambiental<br>Balud Ambiental<br>Cardiología<br>Hematología<br>Hematología<br>Lesiones y Causas Externas<br>Salud mental<br>Condiciones musculoesquelé<br>Nedrología<br>Netrología<br>Netrología                                                                                                    | e que mejor describa su profesión. Marque todo lo que corresponda.<br>de salud (codificadores, registros médicos)<br>cupacional<br>o<br>mentaria<br>lad, marque todas las que correspondan (principalmente se refieren a<br>es) .<br>ctiva y materna<br>de Enfermedad<br>ticas |        |
| A qué te dedicas?  Seleccione la ocupación de la list  Medicamento  Partería  Odontología  Farmacia  Odontología  Farmacia  Ciencias Sociales  Salud e higiene ambiental y o  Ciencias Sociales  Política de Salud  Medicina tradicional y comple  Otros  Cardiología  Salud Ambiental  Salud Ambiental  Salud Ambiental  Salud Ambiental  Salud Ambiental  Salud Ambiental  Salud Ambiental  Salud Ambiental  Salud Ambiental  Salud Ambiental  Cardiología  Hematología  Hematología  Hegato-pancreatobiliar  Medicina Interna  Lesiones y Causas Externas Salud mental  Condiciones musculoesquelé  Nedrología  Nutrición                                                                                                    | e que mejor describa su profesión. Marque todo lo que corresponda.<br>de salud (codificadores, registros médicos)<br>cupacional<br>o<br>mentaria<br>lad, marque todas las que correspondan (principalmente se refieren a<br>es) .<br>ctiva y materna<br>de Enfermedad<br>ticas |        |
| A qué te dedicas?<br>Seleccione la ocupación de la list<br>Medicamento<br>Partería<br>Odontología<br>Farmacia<br>Administrador de informaciór<br>Salud e higiene ambiental y of<br>Fisioterapia o Fisioterapia<br>Otrosicais Sociales<br>Política de Salud<br>Medicina tradicional y comple<br>Otrosicais de trabajo de ICD existen<br>Cardiología<br>Salud genitourinaria, reprodu<br>Endocrinología<br>Salud Ambiental<br>Salud Ambiental<br>Salud Menterna<br>Medicina Interna<br>Lesiones y Causas Externas<br>Salud mental<br>Condiciones musculoesquelé<br>Negrología<br>Netrología<br>Netrología<br>Salud Bucal - Odontología                                                                                                    | e que mejor describa su profesión. Marque todo lo que corresponda.<br>de salud (codificadores, registros médicos)<br>cupacional<br>o<br>mentaria<br>lad, marque todas las que correspondan (principalmente se refieren a<br>es) .<br>ctiva y materna<br>de Enfermedad<br>ticas |        |
| A qué te dedicas?<br>Seleccione la ocupación de la list<br>Medicamento<br>Partería<br>Octontología<br>Farmacia<br>Administrador de informaciór<br>Salud e higiene ambiental y (<br>Fisioterapia o Fisioterapia<br>Nutrición<br>Ciencias Sociales<br>Política de Salud<br>Medicina tradicional y comple<br>Otros<br>Salud e trabajo de ICD existen<br>Cardiología<br>Salud Ambiental<br>Salud gentourinaria, reprodu<br>Cardiología<br>Salud Ambiental<br>Salud gentourinaria, reprodu<br>Cardiología<br>Salud Ambiental<br>Castroenterología<br>Hematología<br>Hematología<br>Hematología<br>Hematología<br>Nutrición<br>Otrología<br>Salud Mentel<br>Condiciones musculeesquelé<br>Neoplasias y Oncología<br>Nutrición<br>Otalimología<br>Salud Bucal - Odontología<br>Pediatría                                                                                                    | e que mejor describa su profesión. Marque todo lo que corresponda.<br>de salud (codificadores, registros médicos)<br>cupacional<br>o<br>mentaria<br>lad, marque todas las que correspondan (principalmente se refieren a<br>es) .<br>ctiva y materna<br>de Enfermedad<br>ticas |        |
| A qué te dedicas?<br>Seleccione la ocupación de la list<br>Medicamento<br>Partería<br>Odontología<br>Farmacia<br>Administrador de informaciór<br>Salud e higine ambiental y<br>Fisioterapia o Fisioterapia<br>Ottrición<br>Ciencias Sociales<br>Psicología<br>Trabajo social y asesoramient<br>Política de Salud<br>Medicina tradicional y comple<br>Otros<br>Salud e higine ambiental<br>Conciso Sociales<br>Psicología<br>Trabajo social y asesoramient<br>Política de Salud<br>Medicina tradicional y comple<br>Otros<br>Salud Ambiental<br>Salud gentourinaria, reprodu<br>Endocrinología<br>Hematología<br>Hematología<br>Hematología<br>Netrología<br>Netrología<br>Netrología<br>Netrología<br>Neurología<br>Neurología<br>Salud mental<br>Condiciones musculoesquelé<br>Neoplasias y Oncología<br>Neurología<br>Salud Bucal - Odontología<br>Pediatría<br>Enformedades raras                                                                                                    | e que mejor describa su profesión. Marque todo lo que corresponda.<br>de salud (codificadores, registros médicos)<br>cupacional<br>o<br>mentaria<br>lad, marque todas las que correspondan (principalmente se refieren a<br>es) .<br>ctiva y materna<br>de Enfermedad<br>ticas |        |
| A qué te dedicas?<br>Seleccione la ocupación de la list<br>Medicamento<br>Partería<br>Odontología<br>Farmacia<br>Administrador de informaciór<br>Salud e higiene ambiental y o<br>Fisioterapia o Fisioterapia<br>Nutrición<br>Ciencias Sociales<br>Política de Salud<br>Medicina tradicional y comple<br>Otros<br>Cardiología<br>Salud ambiental<br>Salud ambiental<br>Salud Ambiental<br>Salud Ambiental<br>Salud Ambiental<br>Salud Ambiental<br>Salud Ambiental<br>Salud Ambiental<br>Salud pentourinaria, reprodu<br>Endocrinología<br>Hematología<br>Hematología<br>Medicina Interna<br>Lesiones y Causas Externas<br>Salud mental<br>Condiciones musculoesquelé<br>Neurología<br>Salud Bucal - Odontología<br>Polítai<br>Cardialogía<br>Condiciones Respiratorias                                                                                                    | e que mejor describa su profesión. Marque todo lo que corresponda.<br>de salud (codificadores, registros médicos)<br>cupacional<br>o<br>mentaria<br>lad, marque todas las que correspondan (principalmente se refieren a<br>es) .<br>ctiva y materna<br>de Enfermedad<br>ticas |        |
| A qué te dedicas?<br>Seleccione la ocupación de la list<br>Medicamento<br>Partería<br>Odontología<br>Farmacia<br>Administrador de informaciór<br>Salud e higiene ambiental y of<br>Fisioterapia o Fisioterapia<br>Otrosicais Sociales<br>Política de Salud<br>Medicina tradicional y comple<br>Otrosicais Sociales<br>Salud genitourinaria, reprodu<br>Cardiología<br>Salud Ambiental<br>Salud genitourinaria, reprodu<br>Endocrinología<br>Gastroenterología<br>Hepato-pancreatobiliar<br>Medicina Interna<br>Condiciones musculoesquelé<br>Netrología<br>Salud Bucal - Odontología<br>Politica<br>Salud Bucal - Odontología<br>Pediatría<br>Condiciones Respiratorias<br>Parmedades raras<br>Condiciones Respiratorias<br>Parternealdes raras<br>Condiciones Interlional Medicina<br>Politaria<br>Condiciones Respiratorias<br>Condiciones Tractional Medicina                                                                                                    | a que mejor describa su profesión. Marque todo lo que corresponda.<br>de salud (codificadores, registros médicos)<br>cupacional<br>o<br>mentaria<br>lad, marque todas las que correspondan (principalmente se refieren a<br>es) .<br>ctiva y materna<br>de Enfermedad<br>ticas |        |
| A qué te dedicas?<br>Seleccione la ocupación de la list<br>Medicamento<br>Partería<br>Odontología<br>Farmacia<br>Administrador de informaciór<br>Salud e higiene ambiental y (<br>Fisioterapia o Fisioterapia<br>Nutrición<br>Ciencias Sociales<br>Política de Salud<br>Medicina tradicional y comple<br>Otros<br>I trabajo social y asesoramient<br>Política de Salud<br>Medicina tradicional y comple<br>Otros<br>Salud denta tradicional y comple<br>Otros<br>Cardiología<br>Salud Ambiental<br>Salud gentourinaria, reprodu<br>Endocrinología<br>Hematología<br>Hematología<br>Hematología<br>Hematología<br>Nutrición<br>Otrología<br>Salud Bucal - Odontología<br>Salud Bucal - Odontología<br>Pediatría<br>Enfermedades raras<br>Condiciones Respiratorias<br>reumatología                                                                                                    | a que mejor describa su profesión. Marque todo lo que corresponda.<br>de salud (codificadores, registros médicos)<br>cupacional<br>ad, marque todas las que correspondan (principalmente se refieren a<br>es) .<br>ctiva y materna<br>de Enfermedad<br>ticas                   |        |

Avanzar pulsando el botón SAVE / Ahorrar y acceder a paso 4 en página siguiente:

PASO 4:

Plataforma de Mantenimiento de la OMS - FIC

Elegir y hacer clic en el enlace destacado en azul: LISTA DE PROPUESTAS / BÚSQUEDA. Vista:

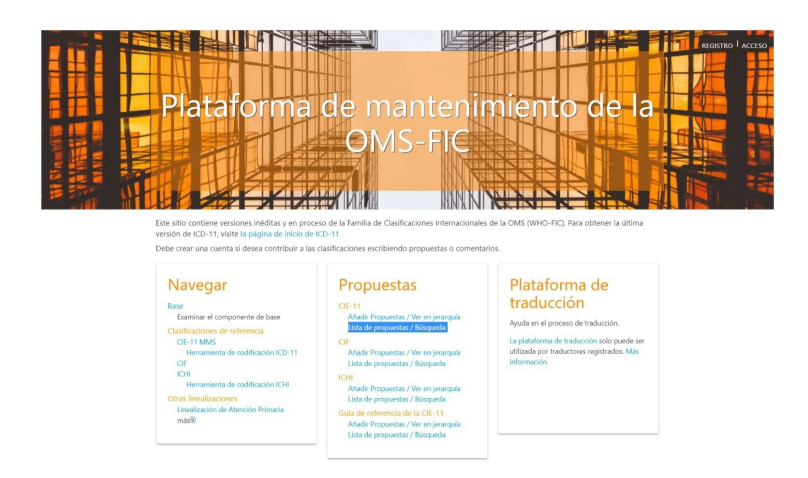

### PASO 5:

Aparece la página **LISTA DE PROPUESTAS – ICD**, de búsqueda de propuestas, copiar el enlace en el buscador y aceptar:

https://confesq.org/wp-content/uploads/2023/05/mscreportforicd.pdf

En este paso es posible que haya que insistir en copiar y pegar el enlace anterior y aceptar en más de una ocasión.

Vista página LISTA DE PROPUESTAS – ICD de **BÚSQUEDA DE LA PROPUESTA DE LA FUNDACIÓN ALBORADA**.

| Lista de propuestas - 10                                                                                                    | .0                                                                                                    | Hogar                                                                              | Navegar                                                                                                | Propuestas                                                  | Lista de propuestas/Búsqueda                                           | Información                |
|----------------------------------------------------------------------------------------------------|----------------------------------------------------------------------------------------------------|------------------------------------------------------------------------------------|----------------------------------------------------------------------------------------------------|-------------------------------------------------------------|------------------------------------------------------------------------|----------------------------|
| Filtrar Solo mis Propuestas Solo propuestas en mis dominios de notificación Búsqueda de texto ? https://confesq.org/wp-content/uploads/202 | <ul> <li>por estado [v] [ ?</li> <li>Salvado</li> <li>Enviado</li> <li>Revisión externa</li> <li>Volver al autor</li> <li>MRG</li> <li>MBRG</li> <li>CSAC</li> <li>CSAC</li> <li>CSAC_Votación</li> <li>CSAC_Aceptado</li> <li>MSAC_Vatación</li> <li>MSAC_Vatación</li> <li>MSAC_Aceptado</li> <li>OMS</li> <li>Acceptado con modificación</li> <li>Implementado</li> <li>Implementado con modificación</li> <li>Recharado</li> </ul> | por tipo de pr<br>Propuesta<br>Eliminar pr<br>Agregar nu<br>Propuesta<br>Propuesta | opuesta 🕑 🗋<br>de cambios jerc<br>opuesta de ent<br>reva propuesta<br>de mejora de c<br>de Postcoordin | irquicos compleji<br>dad<br>de entidad<br>ontenido<br>ación | Clasificar<br>Por fecha descendente<br>Por fecha ascendente<br>Filtrar |                            |
| 🔾 📿 Página 1 🔍                                                                                                    |                                                                                                    |                                                                                    |                                                                                                    |                                                             |                                                                        | Artículos por página: 20 🗸 |
| Lista de propuestas<br>Condiciones alérgicas o de hipersensibilidad<br>Propuesta de mejora de contenido<br>Cambios: Título, Definición.    | #2P3O 2023-may                                                                                                    | -24 - 08:49 Fur                                                                    | dación Alborad                                                                                         | la                                                          | imprimir 🥑                                                             |                            |
| Cambios: Título, Definición.                                                                                                    | #2P3O 2023-may                                                                                                    | -24 - 08:49 Fur                                                                    |                                                                                                    | 10                                                          |                                                                        |                            |

En la parte inferior aparece el vínculo.

Hacer clic en el texto de la Lista de propuestas para abrir e ir a la página siguiente en la que se puede **ACEPTAR**:

### PASO 6:

Aceptar propuesta:

Última página. En la **parte superior e inferior** hay sendos botones para **ACEPTAR.** 

Vista página de votación para ACEPTAR la CODIFICAR SQM en CIE 11 – OMS a propuesta de LA FUNDACIÓN ALBORADA, con información y Descripción:

| Buscar                                                                                                    | O [Bisiqueda Avanzada]         Hogar         Navegar         Propuestas         Lista de propuestas/Búsqueda         Información                                                                                                    |
|----------------------------------------------------------------------------------------------------|----------------------------------------------------------------------------------------------------|
| Propuestas Inicio     Propuestas entermedades infecciosas o parasitarias     Neoplasias     Enfermedades de la sangre o de los órganos hematopoyéticos                                                                                                    | Ovolver a la lista de propuestas de esta<br>entidad     Propuesta de mejora de contenido     Autor: Fundación Alborada 2023-05-17     Condiciones alérgicas o de hipersensibilidad                                                                                                    |
| Enrermedades del sistema inmunologico     Inmunodeficiencias     Trastornos autoinmunes sistémicos no específicos     de órganos     Trastornos autoinmunes específicos de órganos                                                                                                    | Titulo RECONOCIMIENTO de la SENSIBILIDAD QUÍMICA MÚLTIPLE en la CIE 11 CACEPTAR © DESACUERDO ELIMINAR • ELIMINAR                                                                                                    |
| Trastornos autoinflamatorios                                                                                                    | Estado de la propuesta: Enviada 🍘                                                                                                    |
| Condiciones alérgicas o de hipersensibilidad                                                                                                    |                                                                                                    |
| <ul> <li>Irastornos de sistema inmunológico que<br/>involucion línisis de glóbico blancos</li> <li>Ciertos trastornos que afectan al sistema<br/>inmunitario</li> <li>Síntomas, signos o hallazgos clínicos de la sangre,<br/>los órganos hematopoyéticos o el sístema<br/>inmunitario</li> </ul> | Descripción 📓<br>56 médicos e investigadores de todo el mundo y 75 asociaciones de pacientes solicitan hoy a la OMS que considere esta patología como una entidad nosológica, incorporándola a la<br>Clasificación internacional de Enfermedades (CIE-11) bajo este nombre.<br>El documento científico que respalda esta solicitud, firmado por médicos, investigadores y asociaciones de pacientes, se encuentra en este enlaca:                                                                                                    |
| enfermedades del timo                                                                                                    | https://confesa.org/wp-content/uploads/2023/05/mscreportforicd.pdf                                                                                                    |
| Enfermedades endocrinas, nutricionales o metabólicas                                                                                                    | Este documento, que lleva por título Sensibilidad Química Múltiple, pretende recoger algunos de los aspectos más relevantes de la enfermedad. Refleja los aspectos biológicos y fisiológic<br>más estudiados en las últimas décadas, en relación con su elicipatogenia y desarrollo, así como los aspectos más relevantes publicados en cuanto al diagnóstico y tratamiento.                                                                                                    |
| <ul> <li>Trastornos mentales, del comportamiento o del<br/>neurodesarrollo</li> <li>Trastornos del sueño-vigilia</li> <li>Enfermedades del sistema nervioso</li> </ul>                                                                                                    | Para la elaboración de este documento se han utilizado las numerosas investigaciones revisadas y recopiladas en uno de los trabajos de investigación más ingurosos desarrollados en el<br>campo de la Toxicológia. General and Applied Toxicology, 3rd Edition, (Dr. Bryan Ballentyne (Editor), Dr. Timothy C. Mars (Editor), Dr. Tore Syversen (Editor) 2009). En su capitulo 82-23<br>Cuestiones 2000 Cuestiones Soutor (E. Dr. M. Parl deida Editora, en relación con dras publicaciones), la descripción de la dave su fundamentada de las simicales a termorales en relacionadas, e infordure, en relación con dras publicaciones. Ja descripción de los mecanismos etiológicos: sensibilización<br>neuronal priva, activación del ciclos Vicoso Educacionadas, e infordure, en relación con dras publicaciones. Ja descripción de los mecanismos etiológicos: sensibilización<br>neuronal priva, activación del ciclos Vicoso Educacionados e infordures a de activaciones de las descripcións MIDA, etc. |
| <ul> <li>Enfermedades del sistema visual.</li> <li>Enfermedades del oído o del proceso mastoideo</li> <li>Enfermedades del sistema circulatorio</li> </ul>                                                                                                    | El documento de Sensibilidad Química Múltiple que presentamos se basa también en estudios incluidos en la Enciclopadia Británica de Psiguiatria: Psychiatry An Evidence based test<br>(editado por Basant K Pun & lam Tressadem: hódor Educanto, 2010). El autor del capítulo 50, Macioni hooper, bajo et futulo: Sensehidad Química Múltiple", dedica 27 págnas (con<br>referencias a 101 estudios) a explorar las principades características de la enfermedida, esta como otras consideraciones toxicológicas.                                                                                                    |
|                                                                                                    | Para la elaboración de este documento se han tenido en cuenta los estudios más interesantas en referencia a los Polimorfismos Genéticos asociados a SQM, el papel que juega la<br>metabolización de xenobóticos descrito por Jakoby VB, (Enzymatic Basis of Detoductation, Vol 1 and Alvol 2 Academic Pessa Viello), la influencia de la alta carga toixoa y el bajo estado<br>nutricional de individuo sobre este altimo factor, as como numerosas consideraciones de los tibros del Dr. Villiam Rea (Sensibilidad Quinat, III) y NL ueve Nubihsens, Boca Raton,<br>Fiorida, 1992, 1993 y 1907) pionero en la prácica cinica del tratamiento de la SQM en el mundo; así como otros escritos de referencia de la Academia Evadomidente de Medicina<br>Ambiental y la Academia Evadore de Medicina Ambiental.                                                                                                    |
| tejido conectivo                                                                                                    | Ente desumente destano la multitud de publicaciones indemondiantes risurcese suo, desde hano mushas désades, existes astres la Constituídad Ouferies Méticale y suo auson                                                                                                    |
| Enfermedades del aparato genitourinario                                                                                                    | Este documento destaca la intuitado de publicaciones cientinicas interpensioneres inguinosas que deste hace múcras decadas, existen sobre la sensibilidad química multiple, y que nunca<br>han sido refutadas o contestadas. Este documento debe ser utilizado como referencia en el estudio de la melfemedad y en el tratamiento de los afectados.                                                                                                    |
| Condiciones relacionadas con la salud sexual                                                                                                    | Liste de profesionales y accelerances adharidas al desumentes https://confesionales/accelerance/accelerances/accelerances/acce                  |
| Embarazo, parto o puerperio                                                                                                    | Lista de profesionales y asociaciones autentias al documento, nitps/rconteat.org/wp-content/uploads/2023/div/SSOCIATIONS-AND-DUCTORS-ADHERING-TO-THE-POSITIONING.pd                                                                                                    |
| Ciertas condiciones que se originan en el período                                                                                                    | CACEPTAR 4 ODESACHERDO ELIMINAR O                                                                                                    |

### Se puede comprobar los registros ya realizados. Vista:

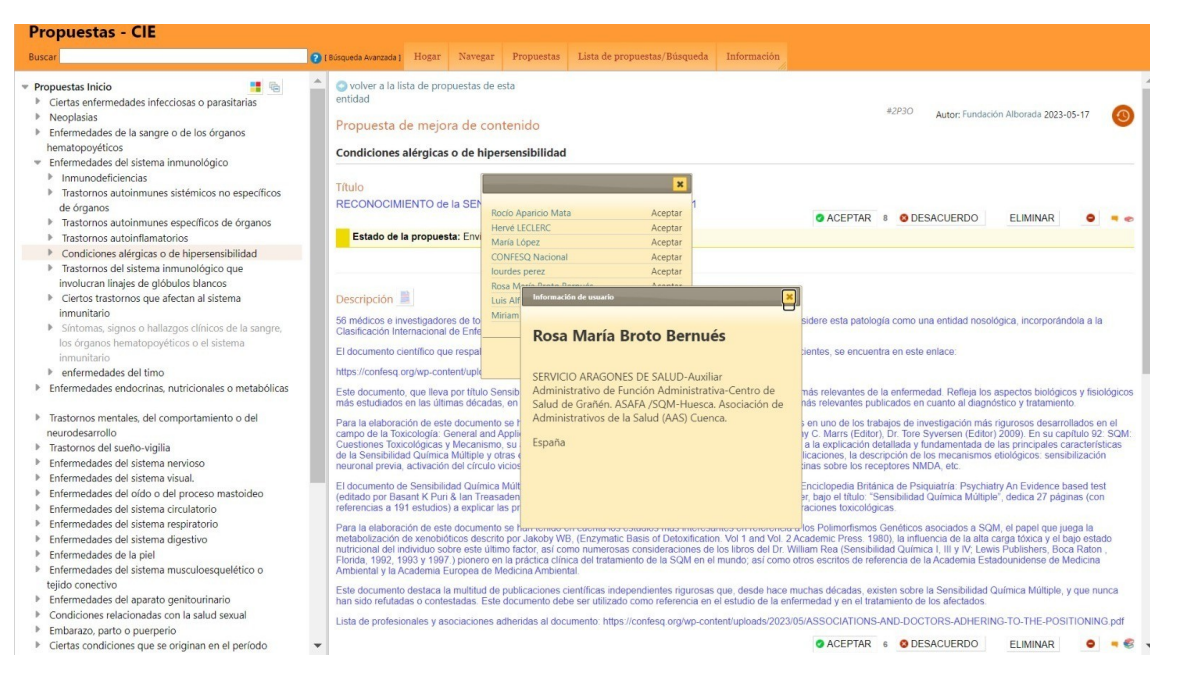

Si tiene alguna dificultad para realizar el trámite, puede localizarme en los siguientes números de teléfono: 974390176, 974391140, 974390130 (de lunes a viernes laborales de 8 a 15 horas, Centro de Salud de Grañén, Huesca) y en mi número particular +34686641093. Muchas gracias por su valioso apoyo. Rosa Broto.

i1.World health organization (WHO). En: Yearbook of the United Nations 1984. United Nations; 1984. p. 1220-8. <u>https://www.who.int/es</u>

ii2.Gobierno de España Ministerio de Sanidad PS e. I. Documento de Consenso Sensibilidad Química Múltiple 2011 [Internet]. Aetox.es. [citado 2 de diciembre de 2022]. Disponible en: <u>https://aetox.es/wp-content/uploads/2012/01/SQM.pdf</u>

iii3.CIE-11 [Internet]. Who.int. [citado 4 de junio de 2023]. Disponible en: <u>https://icd.who.int/es</u> iv4.Solicitud de codificación de la SQM en el CIE11-OMS. 2023.

COALICIÓN NACIONAL DE FM, SFC, EHS y SQM. Solicitud de codificación de la SQM en el CIE11-OMS [Internet]. Youtube; 2023 [citado 3 de junio de 2023]. Disponible en: <u>https://www.youtube.com/watch?v=v2HWq\_I8fNU</u>

v5.DOCUMENTATION TO REQUEST THE RECOGNITION OF MCS IN THE WHO by CONFESQ, Fundación Alborada is licensed under a creative commons reconocimiento-NoComercial-CompartirIgual 4.0 internacional license [Internet]. Confesq.org. [citado 4 de junio de 2023]. Disponible en: <u>https://confesq.org/wp-content/uploads/2023/05/mscreportforicd.pdf</u> vi6.Hens H. Register. Maatwerk [Internet]. 2014 [citado 4 de junio de 2023];15(2):9-9. Disponible en: <u>https://icd.who.int/dev11/Identity/Account/Register?returnUrl=%2Fdev11%2Fproposals%2Ff</u> %2Ficd%2Fen